## 派遣交換留学出願チェックリスト

| チェ<br>ック        | 。<br>1993年1月1日(1993年1月1日)(1993年1月1日)(1993年1月1日)(1993年1月1日)(1993年1月1日)(1993年1月1日)(1993年1月1日)(1993年1月1日)(1993年1月1日)<br>1993年1月1日(1993年1月1日)(1993年1月1日)(1993年1月1日)(1993年1月1日)(1993年1月1日)(1993年1月1日)(1993年1月1日)(1993年1月1日)(1993年1月1日)(19                                                                                                    |  | Check | Check                                                                                                    |  |  |
|-----------------|----------------------------------------------------------------------------------------------------|--|-------|----------------------------------------------------------------------------------------------------|--|--|
| STEP 1 学生情報     |                                                                                                    |  |       | STEP 1 Student F                                                                                                    |  |  |
|                 | 「留学先大学での使用言語」(語学能力証明書)欄で入力した言語は、STEP 3 志望理由・留学計画、 STEP 4 志望校別志望理由で使用した言語と一致していますか。                                                                                                    |  |       | In the "Language you will use at partner universities of yo<br>section, did you enter the same language(s) you used in <b>S</b><br>Statement of Purpose for Each University of Choice?                                                                                                    |  |  |
|                 | 「留学先大学での使用言語」(語学能力証明書) に、STEP5 書類アップロードで、アップロードした全ての語学能力証明書について、記載していますか。また、語学試験の点数や級、受験日は正しく記載していますか。                                                                                                    |  |       | Did you fill in the details in the "Language you will use a Language Proficiency Test) section for all the Certificate(s) <b>Upload Document</b> ? Make sure that the test score, level, a                                                                                                    |  |  |
| STEP 4 志望校別志望理由 |                                                                                                    |  |       | STEP 4 Statement of Purpose for Ea                                                                                                    |  |  |
|                 | 志望校は正しく選択できていますか?                                                                                                    |  |       | Have you selected the university of your choice correctly?                                                                                                    |  |  |
|                 | <u>カリフォルニア大学 EAP を志望する学生のみ</u><br>カリフォルニア大学 EAP を志望する場合、第1~第6志望までの間にこのプログラムを志望校として挙げられる<br>のは 1回のみです。<br>また、「カリフォルニア大学 EAP を志望する出願者のみ」欄で、3つのキャンパスを選択しましたか?                                                                                                    |  |       | Applicants who Listed University of California (UC)<br>If you are applying for the University of California Education<br>your six choices. Also, make sure you have selected three<br>California (UC)" section.                                                                                                    |  |  |
|                 | STEP 5 書類アップロード                                                                                                    |  |       | STEP 5 Upload Doe                                                                                                    |  |  |
|                 | <ul> <li>必要書類をすべてアップロードしましたか?必要書類が一部でも欠けていると、選考対象外となります。</li> <li>十分注意してください。また、同じ書類を複数回アップロードしていないかも確認しましょう。</li> <li>&lt;<u>く学部生がアップロードする書類&gt;</u></li> <li>1)顔写真、2)成績証明書、3)語学能力証明書、4)誓約書(署名・捺印のこと)</li> <li>&lt;<u>く大学院生および学部4年生がアップロードする書類&gt;</u></li> <li>1)顔写真、2)成績証明書、3)語学能力証明書、4)留学許可証、5)受入承諾書、6)学力テストスコア(該当者のみ)、7)大学院合格証明書(該当者のみ)、8)誓約書(署名・捺印のこと)</li> </ul> |  |       | <ul> <li>Did you upload all the required documents? Your applications oplease be careful. Also, check that you have not uploaded by Undergraduate Students</li> <li>1) Photo, 2) Transcript of Academic Record (seiseki syo Written Oath (affix signature or seal)</li> <li>Documents to be Uploaded by Graduate and Fourth-Year</li> <li>1) Photo, 2) Transcript of Academic Record (seiseki syo Written Oath (affix signature or seal)</li> <li>Documents to be Uploaded by Graduate and Fourth-Year</li> <li>1) Photo, 2) Transcript of Academic Record (seiseki syo Approval to Study Abroad, 5) Letter of Acceptance, 6) GRE from the Graduate School (if applicable), 8) Written Oath</li> </ul> |  |  |
|                 | <ul> <li>アップロードした書類が読めるかどうかをチェックしましたか?</li> <li>1) PDF ファイルを開けた時に、書類が読める方向でスキャンされていますか?(書類が横にスキャンされていたり、上下逆になっていませんか?)<br/>→スキャンをする際に紙を置く方向を変えてスキャンをしてみましょう。</li> <li>2) 書類の文字が切れていませんか?<br/>→A4 内に収まるように再度スキャンをしてみましょう。</li> <li>3) 文字がぼやけていませんか?<br/>→文字が読めるように解像度を上げて再度スキャンをしてみましょう。(ただし、各ファイルのサイズは 5MB以下。)</li> </ul>                                               |  |       | <ul> <li>Did you check that the files you uploaded are legible?</li> <li>1) When you scanned the document into a PDF file, the down). <ul> <li>→Try rotating the paper when scanning again.</li> </ul> </li> <li>2) The entire document is not visible and some of the text → Scan again to make sure the entire document fits in 3) The text is unclear and blurry. <ul> <li>→Scan again at a higher resolution so that the text b files do not exceed 5MB.)</li> </ul> </li> </ul>                                                                                                    |  |  |

## Student Exchange Program (Outbound) Application Checklist

|                     | Ca                                                                                                    | lifornia (UC)" section.                                                 |  |  |  |  |  |
|---------------------|----------------------------------------------------------------------------------------------------|-------------------------------------------------------------------------|--|--|--|--|--|
| STEP 5 Upload Docum |                                                                                                    |                                                                         |  |  |  |  |  |
|                     | Did                                                                                                    | l you upload all the required documents? Your application w             |  |  |  |  |  |
|                     | so                                                                                                    | please be careful. Also, check that you have not uploaded th            |  |  |  |  |  |
|                     | Documents to be Uploaded by Undergraduate Students                                                                                                    |                                                                         |  |  |  |  |  |
|                     | 1) Photo, 2) Transcript of Academic Record (seiseki syoume                                                                                                    |                                                                         |  |  |  |  |  |
|                     | Written Oath (affix signature or seal)                                                                                                    |                                                                         |  |  |  |  |  |
|                     | Documents to be Uploaded by Graduate and Fourth-Year Unc                                                                                                    |                                                                         |  |  |  |  |  |
|                     | 1) Photo, 2) Transcript of Academic Record (seiseki syoume                                                                                                    |                                                                         |  |  |  |  |  |
|                     | Approval to Study Abroad, 5) Letter of Acceptance, 6) GRE Te                                                                                                    |                                                                         |  |  |  |  |  |
|                     | fror                                                                                                    | m the Graduate School(if applicable), 8) Written Oath(at                |  |  |  |  |  |
|                     | <ul><li>Did you check that the files you uploaded are legible?</li><li>1) When you scanned the document into a PDF file, the file of the file of the f</li></ul> |                                                                         |  |  |  |  |  |
|                     |                                                                                                    |                                                                         |  |  |  |  |  |
|                     |                                                                                                    | down).                                                                  |  |  |  |  |  |
|                     |                                                                                                    | $\rightarrow$ Try rotating the paper when scanning again.               |  |  |  |  |  |
|                     | 2)                                                                                                    | The entire document is not visible and some of the text is o            |  |  |  |  |  |
|                     |                                                                                                    | $\rightarrow$ Scan again to make sure the entire document fits into an  |  |  |  |  |  |
|                     | 3)                                                                                                    | The text is unclear and blurry.                                         |  |  |  |  |  |
|                     |                                                                                                    | $\rightarrow$ Scan again at a higher resolution so that the text become |  |  |  |  |  |
|                     |                                                                                                    | files do not exceed 5MB.)                                               |  |  |  |  |  |

## **Check Items STEP 1 Student Profile** age you will use at partner universities of your choice" (Certificate(s) of Language Proficiency Test) u enter the same language(s) you used in STEP 3 Statement Purpose & Study Plan and STEP 4 the details in the "Language you will use at partner universities of your choice" (Certificate(s) of ficiency Test) section for all the Certificate(s) of Language Proficiency Test you uploaded in STEP 5 ment? Make sure that the test score, level, and date are indicated correctly.

STEP 4 Statement of Purpose for Each University of Choice

ying for the University of California Education Abroad Program, you may only list this once among es. Also, make sure you have selected three campuses in the "Applicants who Listed University of

## ent

vill not be considered if any documents are lacking, he same document multiple times.

isyo), 3) Certificate(s) of Language Proficiency, 4)

lergraduate Students

isyo), 3) Certificate(s) of Language Proficiency, 4) st Score (if applicable), 7) Certificate of Admission Iffix signature or seal)

ame out the wrong way up (sideways or upside

cut off. n A4-sized document.

mes readable. (However, make sure that individual